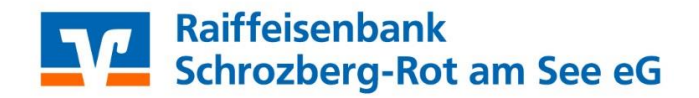

## Übernahme von Vorlagen aus der VR-NetWorld Software ins OnlineBanking

Wichtig: Die nachfolgenden Schritte sind jeweils getrennt für Überweisungsund Lastschriftvorlagen durchzuführen.

1. Melden Sie sich der VR-NetWorld Software an. Klicken Sie oben links auf das VR-Logo und wählen den Menüpunkt "Export"

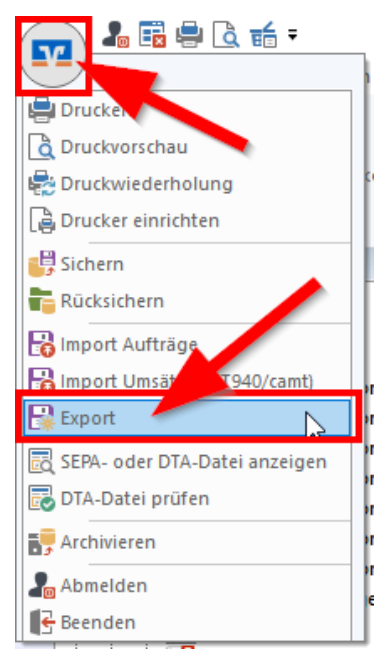

2. Wählen Sie die zu exportierenden Daten aus ("**Dauerlastschriften, alle**" bzw. "**Dauerüberweisungen, alle**") und wählen Sie als Exportformat "**CSV**" aus.

| Export                                                                                                    | ×                                                                                                    | Export                                                                                                    |
|----------------------------------------------------------------------------------------------------|----------------------------------------------------------------------------------------------------|----------------------------------------------------------------------------------------------------|
| Ansicht - Daten<br>Dauerlastschriften, alle                                                                                                    | Auswahl CSV V                                                                                                    | Ansicht - Daten<br>Dauerüberweisungen, alle                                                                                                    |
| Vorlage<br>keine Vorlage                                                                                                    | Neu Speichem Löschen                                                                                                    | Vorlage   Keine Vorlage   Neu Speichern Löschen                                                                                                    |
| Spalten<br>verfügbare Spalten                                                                                                    | exportierte Spalten                                                                                                    | Spalten<br>verfügbare Spalten exportierte Spalten                                                                                                    |
| Alternative Bankleitzahl<br>Ausführungsdatum<br>Ausführungsdatum<br>Erlassungsdatum<br>Fibu Nummer<br>gesendet mit<br>Referenznummer<br>Turusteficient | Auftragsart<br>Zahler/Empfäger<br>Name des Kontos<br>Kontorummer/IBAN<br>Barkeitzah/BIC<br>Betrag<br>Sendedatum<br>Sendedatum | Alternative Bankleitzahl     Auffährung       Ausführungsdatum     Zahler/Erngfänger       Ausführungsdatum     Randesskaft       Fibsu Nummer     Bankleitzahl/BLC       gesendet mit     Bankleitzahl/BLC       Petersnzummer     Sendedatum |
|                                                                                                    | Spaltenüberschriften exportieren                                                                                              | Spaltenüberschriften exportieren                                                                                                    |
| Exportieren Abbrechen                                                                                                    | VRNW DLLs für Profi cash Datenübernahme bereitstellen Hilfe                                                                   | Exportieren Abbrechen VRNW DLLs für Profi cash Datenübernahme bereitstellen Hilfe                                                                                                    |

3. Klicken Sie auf "**Exportieren**" und legen die Datei "**VRExport\_Dauerlastschriften.csv**" bzw. "**VRExport\_Daueraufträge.csv**" z.B. auf dem Desktop ab.

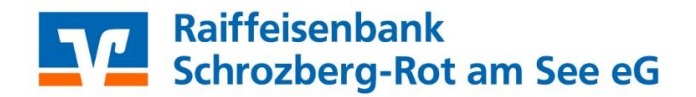

## Importvorlagen für das OnlineBanking vorbereiten

- Die Importvorlagen finden Sie unter <u>https://www.unsere-raiba.de/banking-service/banking-brokerage/kuendigung-vr-networld-software.html</u> Bitte speichern Sie die Datei "Muster\_Lastschriftvorlagen.csv" bzw. "Muster\_Überweisungsvorlagen.csv" z.B. auf dem Desktop ab und öffnen diese.
- 5. Öffnen Sie nun zusätzlich die Exportdatei aus Schritt Nr. 3 und kopieren Sie den Inhalt der Exportdatei aus der VR-NetWorld Software spaltenweise in die jeweilige Vorlagendatei. **Tipp: Achten Sie bitte auf das korrekte übertagen der Spalteninhalte!**
- 6. Anschließend können Sie die Vorlagendatei z.B. auf dem Desktop abspeichern.

## Importvorlagen für das OnlineBanking vorbereiten

- 7. Melden Sie sich nun im OnlineBanking unter <u>www.unsere-raiba.de</u> an. (**Login OnlineBanking** oben rechts)
- 8. Um die erstellte und überarbeitete Vorlagendatei (aus Schritt 6) in das OnlineBanking zu importieren, rufen Sie den Bereich "**Vorlagen**" im OnlineBanking auf.

| Raiffeisenbank<br>Schrozberg-Rot am See e                         | eG                                                                                                    | 04:44 Abmelden                                                                              |
|-------------------------------------------------------------------|----------------------------------------------------------------------------------------------------|---------------------------------------------------------------------------------------------|
| Start Überweisung Lastschrift Auf                                 | träge Vorlagen Mitgliedschaft Darlehen Handel & Depot UnionDepot Bör                                                         | se & Märkte                                                                                 |
| Überweisungsvorlagen     Lastschriftvorlagen     Auslandsvorlagen | Bitte wählen Sie hier die gewünschte Vorlagen aus<br>Obersicht<br><b>Überweisungsvorlagen</b><br>EBL Demokonto<br>Mein Konto | sl<br>+ Neue Vortage<br>Vortagen bearbeiten<br>Vortagen importieren<br>Vortagen exportieren |
|                                                                   | Suchen Q                                                                                                    |                                                                                             |

- 9. Wählen Sie aus, welche Art der Vorlage Sie importieren möchten (**Überweisungs- oder** Lastschriftvorlagen). Klicken Sie dann auf das **Drei-Punktemenü** oben rechts und wählen "**Vorlagen importieren**". Wählen Sie ggf. noch das gewünschte Konto aus.
- 10. Klicken Sie auf "**Vorlagen hochladen**" und wählen Sie die erstellte Vorlagendatei aus. (z.B. vom Desktop) aus **fertig**!

Die Vorlagen sind ab sofort im Online-Banking verfügbar und können für die Beauftragung von Einzel- und Sammelaufträgen verwendet werden.

Haben Sie noch Fragen, dann möchten wir Ihnen diese gerne beantworten. Unser Electronic Banking - Berater hilft Ihnen gerne weiter.

Werner Thorwarth Electronic Banking Tel. 07935 / 9112 – 171; E-Mail: werner.thorwarth@unsere-raiba.de